Petunjuk Penggunaan Aplikasi Sistem Pakar Diagnosa Covid-19

## Pendahuluan

Aplikasi ini ditujukan untuk mampu memberikan deskripsi terhadap suatu penyakit apakah Infeksi Saluran Pernapasan Atas (ISPA) atau Covid-19 dari gejala-gejala yang dialami oleh penderita. Seperti yang kita ketahui, gejala-gejala yang dialami oleh penderita Covid-19 sangatlah mirip dengan penderita Demam atau ISPA dimana disertai demam, flu, dan batuk, namun terdapat beberapa perbedaan gejala yang dialami serta ada atau tidaknya kontak langsung dengan penderita yang positif Covid-19.

## Petunjuk Penggunaan

Pada halaman utama akan terlihat banner aplikasi, terdapat tombol **Diagnosa Sekarang** yang dapat digunakan oleh pengunjung apabila ingin melakukan pengecekan gejala yang dialami.

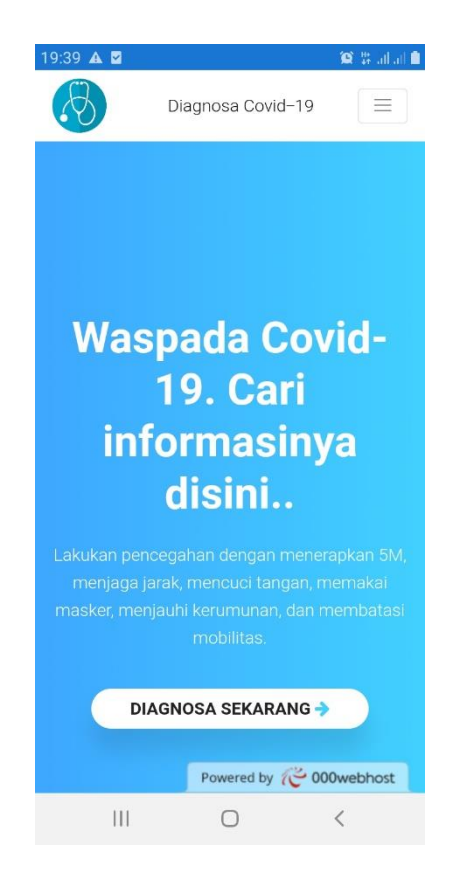

Gambar 1. Halaman utama aplikasi.

Pada tombol **Toogle** dikanan atas, terdapat tiga pilihan menu utama yaitu **Home**, **Info Covid-19**, dan **Tentang**.

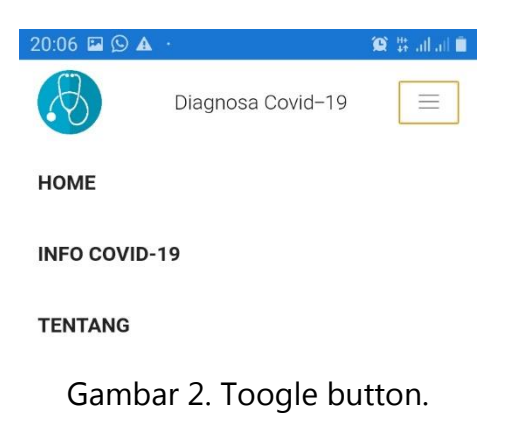

Pada menu Info Covid-19, pengunjung dapat mengetahui informasi seputar Covid-19 seperti berasal dari mana virus tersebut, bagaimana cara penularannya, dapatkah kita mencegah penyebaran virus tersebut, sampai informasi sudah adakah vaksin covid-19 saat ini.

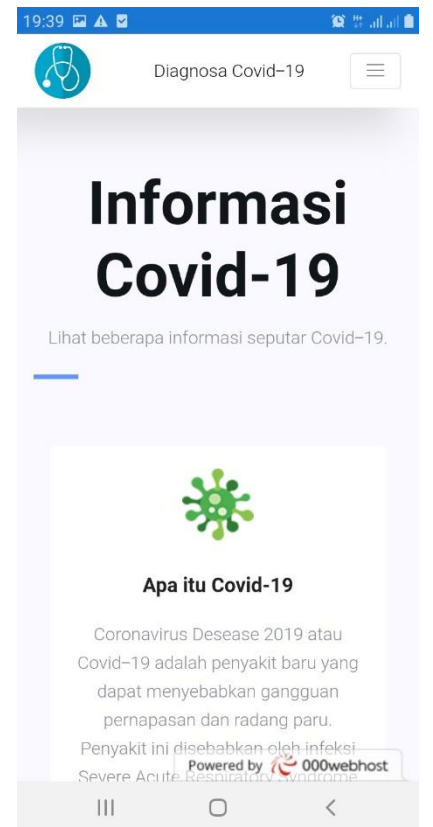

Gambar 3. Halaman Info Covid-19.

Untuk memulai pengecekan gejala, klik tombol **Diagnosa Sekarang** yang terdapat pada halaman utama atau halaman Tentang.

| 20:05 🕥 🖬 🖌                                                            | <b>X</b> *                                                        | 😫 🛱 all all 📋 |
|------------------------------------------------------------------------|-------------------------------------------------------------------|---------------|
| $\overline{\mathcal{B}}$                                               | Diagnosa Covid-19                                                 | $\equiv$      |
| Si                                                                     | stem Paka                                                         | r             |
| Diag                                                                   | nosa Covid                                                        | -19           |
| Silahkan m                                                             | asukkan username dan p<br>untuk malanjutkan                       | assword       |
|                                                                        |                                                                   |               |
|                                                                        |                                                                   |               |
| Username                                                               |                                                                   |               |
| Username<br>Masukkan                                                   | username                                                          |               |
| Username<br>Masukkan<br>Password                                       | username                                                          |               |
| Username<br>Masukkan<br>Password<br>Masukkan                           | username<br>password                                              |               |
| Username<br>Masukkan<br>Password<br>Masukkan<br>Masuk                  | username<br>password                                              |               |
| Username<br>Masukkan<br>Password<br>Masukkan<br>Masuk<br>Belum punya a | username<br>password<br>akun? Daftar sekarang                     |               |
| Username<br>Masukkan<br>Password<br>Masukkan<br>Masuk<br>Belum punya a | username<br>password<br>akun? Daftar sekarang<br>Powered by 🌾 000 | webhost       |

Gambar 4. Halaman login pengunjung.

Jika pengunjung belum membuat akun, klik **Daftar sekarang**. Namun jika sudah memiliki akun, silahkan memasukkan informasi username dan password, kemudian klik tombol **Masuk**.

Dalam pembuatan akun, gunakan email yang masih aktif karena link konfirmasi pendaftaran akan dikirimkan ke email pendaftar untuk selanjutnya dapat digunakan melakukan pengecekan gejala.

| 20:06 🖬 의 🗛                     | ÷.                                                 | 😰 🗄 all all 🗎       |
|---------------------------------|----------------------------------------------------|---------------------|
| $\overline{\mathbb{S}}$         | Diagnosa Covid-19                                  |                     |
|                                 |                                                    |                     |
| Nama                            |                                                    |                     |
| Masukkan N                      | Jama                                               |                     |
| Email                           |                                                    |                     |
| Masukkan E                      | imail                                              |                     |
| Username                        |                                                    |                     |
| Masukkan L                      |                                                    |                     |
| Password                        |                                                    |                     |
| Masukkan P                      |                                                    |                     |
| Daftar                          |                                                    |                     |
|                                 | Sudah punya akur                                   | ? Login disini      |
| Setelah melaki<br>email untuk m | ukan pendaftaran, silahl<br>elakukan kerebibya 🎌 o | an cek<br>00webhost |
| 111                             | 0                                                  | <                   |

Gambar 5. Halaman pendaftaran akun baru.

Bagi pengunjung yang sudah berhasil login, maka dapat memilih gejala apa yang saat ini dirasakan. Terdapat empat klasifikasi gejala yaitu **gejala ringan**, **gejala serius**, **gejala lain**, dan **aktifitas**. Aktifitas untuk mengetahui apakah terdapat kontak erat atau langsung dengan penderita Covid-19.

Gejala ringan terdiri dari \*):

- 1. Hidung berair
- 2. Sakit tenggorokan
- 3. Demam
- 4. Merasa tidak enak badan (kelelahan)
- 5. Batuk, dan
- 6. Sakit kepala

Gejala serius terdiri dari \*):

- 1. Demam lebih dari 38 derajat Celcius
- 2. Sesak napas
- 3. Batuk dengan lender
- 4. Nyeri dada dan sesak napas saat bernapas atau batuk

Gejala lain terdiri dari \*):

- 1. Diare
- 2. Konjungtivitis (mata merah)
- 3. Hilangnya kemampuan mengecap rasa atau mencium bau
- 4. Ruam di kulit

Aktifitas terdiri dari \*\*):

- 1. Apakah pernah keluar rumah/tempat umum (pasar, fasyankes, kerumunan orang, dan lain-lain) ?
- 2. Apakah pernah menggunakan transportasi umum?
- 3. Apakah pernah melakukan perjalanan ke luar kota/internasional ? (wilayah yang terjangkit/zona merah)
- 4. Apakah anda mengikuti kegiatan yang melibatkan orang banyak?
- 5. Apakah memiliki riwayat kontak erat dengan orang yang dinyatakan ODP, PDP, atau konfirmasi Covid-19 (berjabat tangan, berbicara, berada dalam satu ruangan/satu rumah) ?
- 6. Apakah pernah mengalami demam/batuk/pilek/sakit tenggorokan/sesak napas dalam 14 hari terakhir ?

## Note:

\*) sumber : halodoc

\*\*) sumber : dokumen self-assesment Covid19 yang banyak digunakan pada RS dan public space lainnya.

| 19:40 🖬 🗛 📓 🥸 🎇 attait                                                         | 19:40 🖾 🕰 🗹               |                                                              | 🔞 🗄 ail ail 🛍 | 19:40 🖬 🛦 🖬                                                                                                    |                              | 😰 🛱 ad ad 🗎     |  |
|--------------------------------------------------------------------------------|---------------------------|--------------------------------------------------------------|---------------|----------------------------------------------------------------------------------------------------|------------------------------|-----------------|--|
|                                                                                | $\overline{\mathfrak{S}}$ |                                                              |               | $\overline{\mathcal{B}}$                                                                                            |                              |                 |  |
| Diagnosa Covid-19                                                              | Geiala Serius             |                                                              |               | Aktifitae                                                                                                    |                              |                 |  |
| 2 <b>g</b>                                                                     | GS01 – Demam leb          | oih dari 38 der                                              | ajat Celcius  | A001 - Apakah                                                                                                    | pernah keluar                | rumah/tempat    |  |
| Halaman ini adalah halaman diagnosa.                                           |                           |                                                              |               | umum (pasar, fas                                                                                                    | ,<br>ankes, kerum            | iunan orang,    |  |
| Silahkan memilih gejala dengan cara<br>mencentang beberapa pilihan dibawah ini | 🔲 GS02 – Sesak napa       | as                                                           |               | dan lain-lain ?                                                                                                    |                              |                 |  |
| sesuai dengan gejala yang anda rasakan                                         | 🔲 GS03 – Batuk deng       | jan lendir                                                   |               | A002 – Apakah pernah menggunakan<br>transportasi umum ?                                                             |                              | gunakan         |  |
|                                                                                | 🔲 GS04 – Nyeri dada       | atau sesak na                                                | ipas saat     |                                                                                                    |                              |                 |  |
|                                                                                | bernapas atau batuk       | bernapas atau batuk                                          |               | A003 - Apakah pernah melakukan<br>perjalanan ke luar kota/internasional ? (wilayah<br>yang terjangkit / zona merah) |                              |                 |  |
| Gejala Ringan                                                                  | Caiala Lain               |                                                              |               | , <u>-</u>                                                                                                    |                              |                 |  |
| GR01 – Hidung berair                                                           | GL01 – Diare              |                                                              |               | A004 - Apakah                                                                                                    | anda mengik<br>rang banyak ( | uti kegiatan    |  |
| 🔲 GR02 – Sakit tenggorokan                                                     |                           |                                                              |               | yong menservarie                                                                                                    | any burryon.                 |                 |  |
|                                                                                | GL02 – Kongjuntivi        | tis (mata men                                                | ah)           | 🔲 A005 – Apakah                                                                                                    | memiliki riwa                | vat kontak erat |  |
| 🔲 GR03 – Demam                                                                 |                           |                                                              |               | dengan orang yan                                                                                                    | g dinvatakan (               | ODP. PDP. atau  |  |
|                                                                                | i GLU3 - Hilanghya k      | GLU3 – Hilangnya kemampuan mengecap<br>rasa atau mencium bau |               | konfirm COVID–19 (berjabat tangan, berbicara,                                                                       |                              |                 |  |
| 🔲 GR04 – Merasa tidak enak badan                                               | rasa atau menerari be     |                                                              |               | berada dalam satu                                                                                                   | uruangan / sa                | itu rumah) ?    |  |
| (kelelahan)                                                                    | 🗐 GL04 – Ruam di ku       | lit                                                          |               |                                                                                                    |                              |                 |  |
| -                                                                              |                           |                                                              |               | 🔲 A006 – Apakah pernah mengalami                                                                                    |                              |                 |  |
| GR05 – Batuk Powered by 🌾 000webhost                                           | Po                        | owered by  0                                                 | 00webhost     | demam/batuk/pil                                                                                                    | Powered by                   | 000webhost      |  |
| III O <                                                                        | Ш                         | 0                                                            | <             | 111                                                                                                    | 0                            | <               |  |

Gambar 6. Diagnosa.

Setelah melakukan pengisian pada gejala-gejala yang dialami, klik tombol **Proses**. Hasil diagnosa akan langsung ditampilkan berikut score tingkat keyakinan terhadap pernyakit berdasarkan gejala yang dialami/dipilih.

| Sociala yang dipilih   No   Gejala   1   GR03 - Demam   2   GR04 - Merasa tidak enak badan (kelelahan)   3   GR06 - Sakit kepala   Powered by COOWebhost     Image: State of the state of the state                                                                                                    | )                 |                                                                         |                                       | 😧 👯 all all 🛍 |   |
|----------------------------------------------------------------------------------------------------|-------------------|-------------------------------------------------------------------------|---------------------------------------|---------------|---|
| Gejala   No Gejala   1 GR03 - Demam   2 GR04 - Merasa tidak enak badan (kelelahan)   3 GR06 - Sakit kepala     Powered by (>> 000webhost)     Image: Colspan="2">Image: Colspan="2">Image: Colspan="2" Image: Colspan="2" Image: Co                                                                                                    | 3                 |                                                                         |                                       |               | < |
| No       Gejala         1       GR03 - Demam         2       GR04 - Merasa tidak enak badan (kelelahan)         3       GR06 - Sakit kepala         Powered by ( 000webhost)         Image: State of the state of the state of t                                                                                                    | Geja              | a yang dipilih                                                          |                                       |               |   |
| 1 GR03 - Demam   2 GR04 - Merasa tidak enak badan (kelelahan)   3 GR06 - Sakit kepala     Powered by Coolonebhost     Image: Cooling Cooling C                                                                                                 | No                | Gejala                                                                  |                                       |               | Ο |
| 2 GR04 - Merasa tidak enak badan (kelelahan)   3 GR06 - Sakit kepala   Powered by ( 000webhost)     Image: Constant of the second second seco                                                             | 1                 | GR03 – Demam                                                            |                                       |               |   |
| 3 GR06 - Sakit kepala     Powered by ( 000webhost     Image: Sakit kepala     Image: Sakit kepala                                                                                                    | 2                 | GR04 – Merasa tidak enak bada                                           | n (kelelahan)                         |               | Ш |
| Image: Second state state st | 3                 | GR06 – Sakit kepala                                                     | Powered by                            | C 000webhost  |   |
| Hasil Diagnosa          No       Penyakit       Tingkat<br>Kepercayaan       I         1       P002 - Corona / Covid-19       68 %       II         2       P001 - Infeksi Saluran<br>Pernapasan Atas (ISPA)       61 %       Powered by C 000webhost                                                                                                    |                   |                                                                         |                                       |               |   |
| Image: No       Penyakit       Tingkat Kepercayaan         1       P002 - Corona / Covid-19       68 %         2       P001 - Infeksi Saluran Pernapasan Atas (ISPA)       61 %                                                                                                    |                   |                                                                         |                                       | 💢 👯 all all 🗎 |   |
| No     Penyakit     Tingkat<br>Kepercayaan       1     P002 - Corona / Covid-19     68 %       2     P001 - Infeksi Saluran<br>Pernapasan Atas (ISPA)     61 %                                                                                                    | 2                 |                                                                         |                                       |               |   |
| No     Penyakit     Tingkat<br>Kepercayaan     C       1     P002 - Corona / Covid-19     68 %     II       2     P001 - Infeksi Saluran<br>Pernapasan Atas (ISPA)     61 %     Powered by C 000webhost                                                                                                    | 2                 |                                                                         |                                       |               | < |
| No     Penyakit     Tingkat<br>Kepercayaan     C       1     P002 – Corona / Covid–19     68 %     II       2     P001 – Infeksi Saluran<br>Pernapasan Atas (ISPA)     61 %     Powered by C 000webhost                                                                                                    | Hasil             | Diagnosa                                                                |                                       |               |   |
| 1     P002 - Corona / Covid-19     68 %       2     P001 - Infeksi Saluran     61 %       Pernapasan Atas (ISPA)     Powered by (~ 000webhost)                                                                                                    | No                | Penyakit                                                                | Tingkat<br>Kepercayaan                |               | 0 |
| 2. P001 – Infeksi Saluran 61 %<br>Pernapasan Atas (ISPA) Powered by (~ 000webhost                                                                                                    | 1                 | P002 – Corona / Covid–19                                                | 68 %                                  |               | ш |
| Pernapasan Atas (ISPA) Powered by 🍅 000webhost                                                                                                    | 2                 | P001 – Infeksi Saluran                                                  | 61 %                                  |               |   |
|                                                                                                    |                   | Pernapasan Atas (ISPA)                                                  | Powered by                            | C 000webhost  |   |
|                                                                                                    |                   |                                                                         |                                       |               |   |
|                                                                                                    | り                 |                                                                         |                                       |               | < |
|                                                                                                    | Kesin             | npulan                                                                  |                                       |               |   |
| Kesimpulan                                                                                                    | Berdas            | arkan gejalanya, Anda KEMUNGK                                           | NAN BESAR Corona                      | /             | C |
| Kesimpulan<br>Berdasarkan gejalanya, Anda KEMUNGKINAN BESAR Corona /                                                                                                    | Covid-<br>Jika di | 19 dengan tingkat kepercayaan 68<br>temukan pasien dengan gejala seg    | %<br>perti diatas, peru               |               |   |
| Kesimpulan Berdasarkan gejalanya, Anda KEMUNGKINAN BESAR Corona / Covid-19 dengan tingkat kepercayaan 68 % Jika ditemukan pasien dengan gejala seperti diatas, peru                                                                                                    | dilakuł           | an pemeriksaan fisik dan pemerik                                        | saan darah untuk                      |               |   |
| Kesimpulan Berdasarkan gejalanya, Anda KEMUNGKINAN BESAR Corona / Covid-19 dengan tingkat kepercayaan 68 % Jika ditemukan pasien dengan gejala seperti diatas, peru dilakukan pemeriksaan fisik dan pemeriksaan darah untuk                                                                                                    | memb              | antu menegakkan diagnosis. Perlu<br>umbil sampal dari tanggarakan, ata  | i dilakukan tes dahak,<br>uu apasiman |               | П |
| Kesimpulan Berdasarkan gejalanya, Anda KEMUNGKINAN BESAR Corona / Covid-19 dengan tingkat kepercayaan 68 % Jika ditemukan pasien dengan gejala seperti diatas, peru dilakukan pemeriksaan fisik dan pemeriksaan darah untuk membantu menegakkan diagnosis. Perlu dilakukan tes dahak,                                                                                                    | pernar            | ambii sampei dan tenggorokan, ata<br>basan lainnya. Untuk kasus yang di | duga infeksi virus                    |               |   |
| Kesimpulan Berdasarkan gejalanya, Anda KEMUNGKINAN BESAR Corona / Covid-19 dengan tingkat kepercayaan 68 % Jika ditemukan pasien dengan gejala seperti diatas, peru dilakukan pemeriksaan fisik dan pemeriksaan darah untuk membantu menegakkan diagnosis. Perlu dilakukan tes dahak, mengambil sampel dari tenggorokan, atau spesimen pernapasan lainnya. Untuk kasus yang diduga infeksi virus                                                                                                    | Coron             | a maka perlu dilakukan swah teng                                        | norokan Powered by                    | C 000webhost  |   |

Gambar 7. Hasil diagnosa.

Hasil diagnosa tidak sepenuhnya benar, perlu dilakukan pengecekan lebih lanjut oleh dokter terkait gejala-gejala yang dialami.